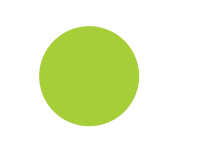

# Identyfikator naukowca...

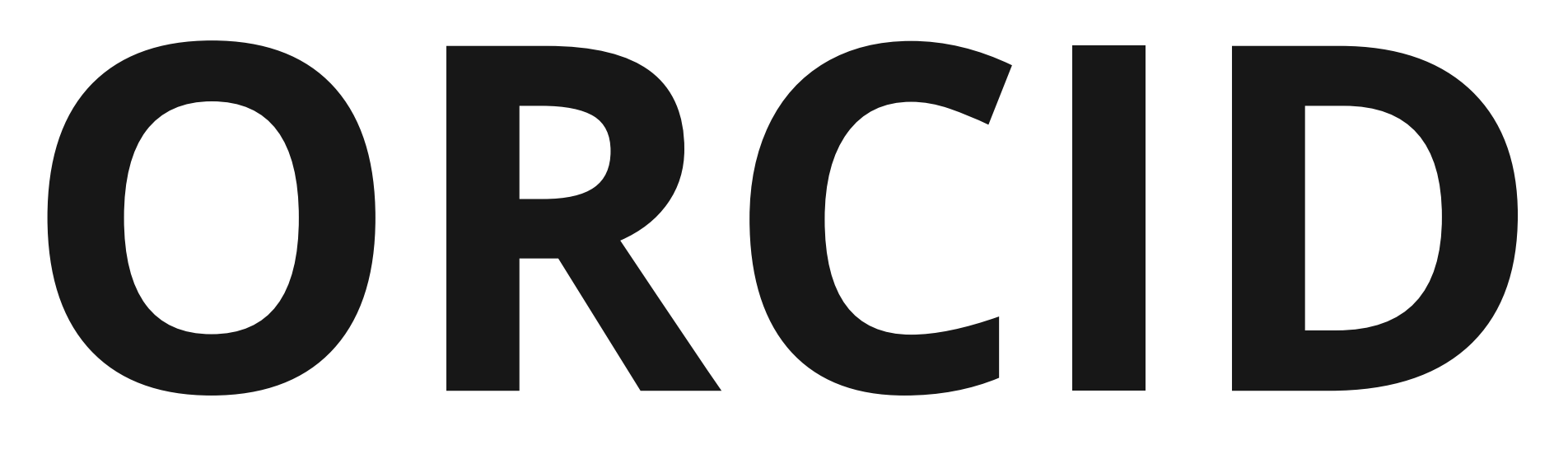

# Do czego służy i jak go uzyskać?

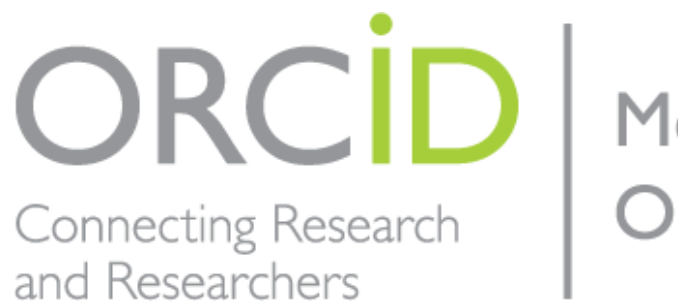

Member Organization

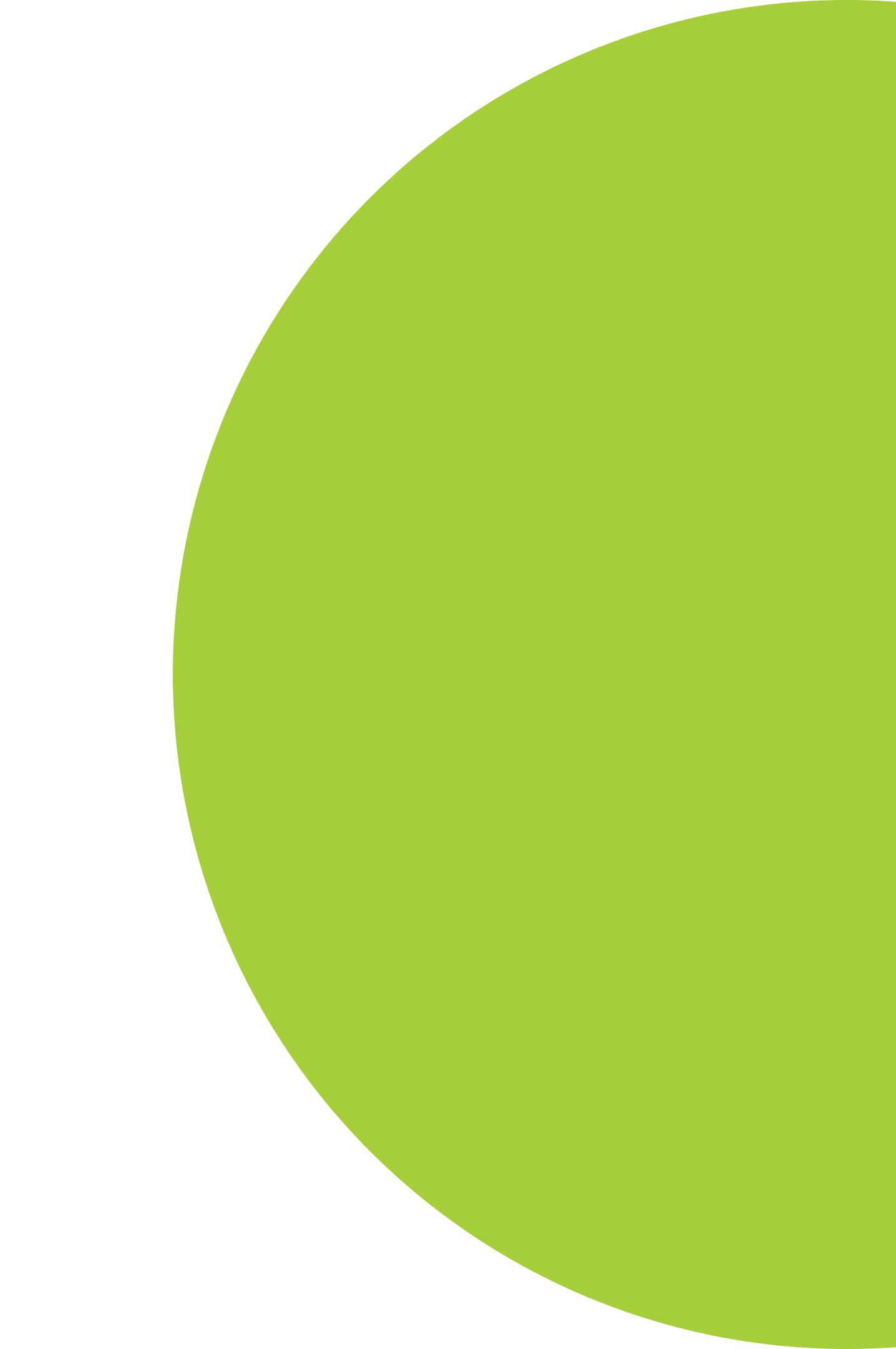

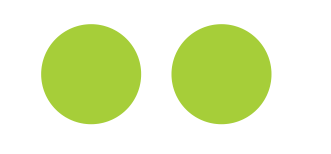

## **ORCID = Open Researcher and Contributor ID**

Międzynarodowy systemem identyfikacji naukowców, tworzony przez reprezentantów środowisk naukowych, m.in.:

CrossRef

Elsevier

Nature Publishing Group

Oxford University Press

PLOS

Sage

Springer

Taylor and Francis Group

Thomson Reuters

Wiley

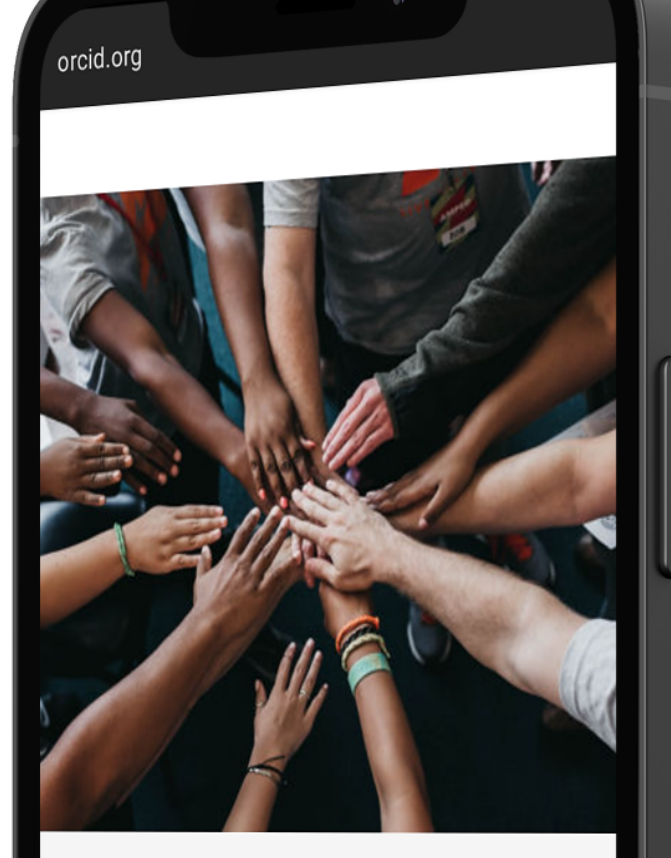

#### Our organizational member: nake ORCID possible!

RCID is a non-profit organization supported by a global mmunity of member organizations, including research stitutions, publishers, funders, professional associations, rvice providers, and other stakeholders in the research cosystem.

6

rious about who our members are? e our complete list of member organizations

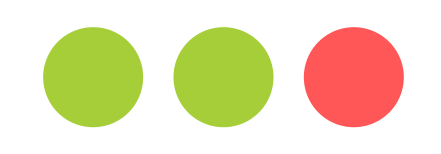

## Warszawski Uniwersytet Medyczny

Od 1 września 2021 r. WUM jest członkiem ORCID, który zrzesza ponad 1200 organizacji. Wśród nich znajduje się wiele uczelni, m.in:

#### Zagraniczne:

Harvard Medical School Johns Hopkins University Massachusetts Institute of Technology Stanford University

#### **Polskie**:

Akademia Górniczo-Hutnicza Politechnika Warszawska Szkoła Główna Gospodarstwa Wiejskiego Szkoła Główna Handlowa

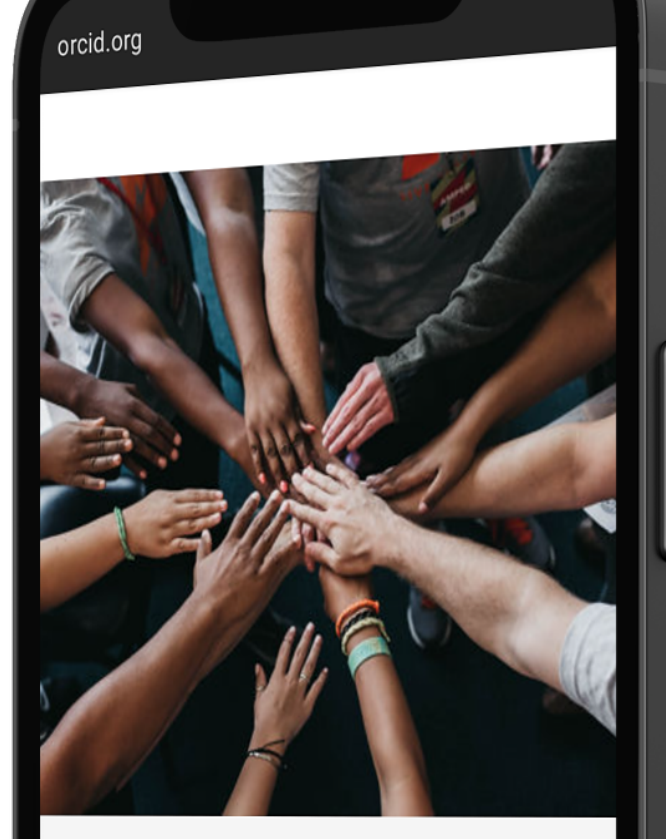

#### Dur organizational member: nake ORCID possible!

RCID is a non-profit organization supported by a global mmunity of member organizations, including research stitutions, publishers, funders, professional associations, rvice providers, and other stakeholders in the research cosystem.

6

rious about who our members are? e our complete list of member organizations

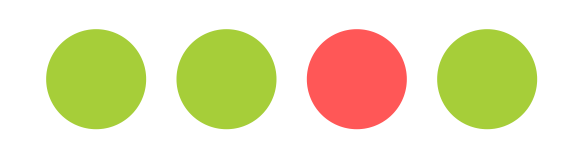

## Idea ORCID

- Jednoznaczna identyfikacja dorobku naukowca.
- Identyfikacja dorobku naukowego osób o nietypowych nazwiskach.
- Ułatwienie identyfikacji autora w przypadku zmiany nazwiska.
- Ułatwienie identyfikacji autorów o popularnych nazwiskach, działających w ramach tej samej dyscypliny.

"W systemie komunikacji naukowej oraz w dystrybucji prestiżu (i funduszy) w nauce istotne jest to, aby wszystkie efekty naszej pracy były przypisane nam, a nie komuś innemu. Bo przecież chcemy, aby cytowania naszej pracy były liczone nam, a nie sąsiadowi, prawda?" -- prof. Emanuel Kulczycki

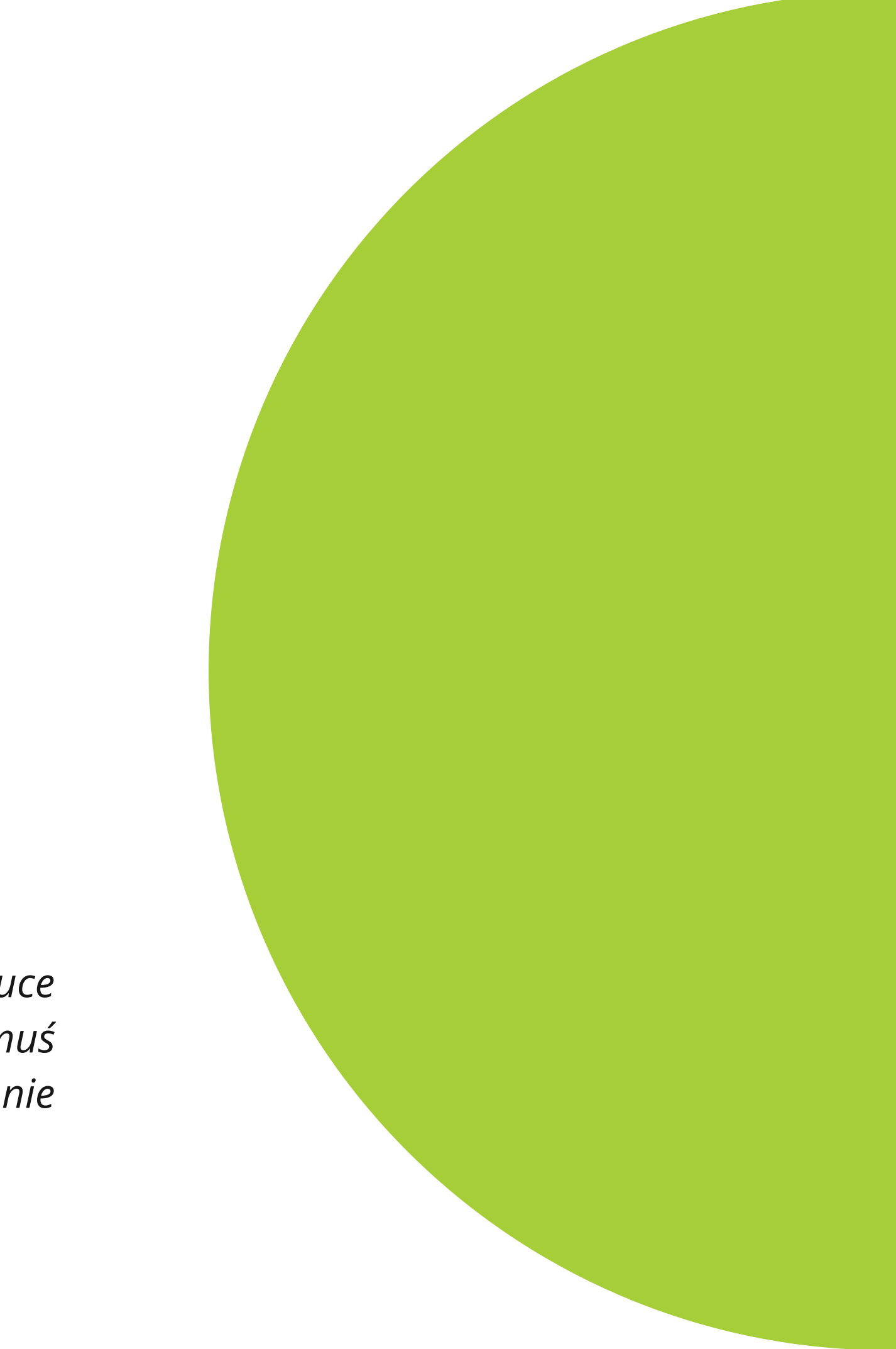

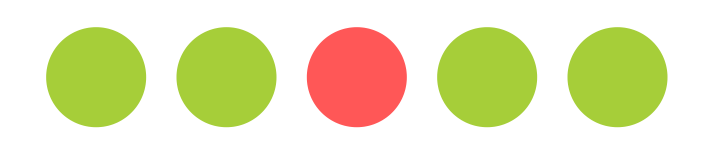

## Jak uzyskać numer ORCID w sześciu krokach?

Wejdź na stronę <u>https://orcid.org</u> i zarejestruj się -- kliknij SING IN/REGISTER

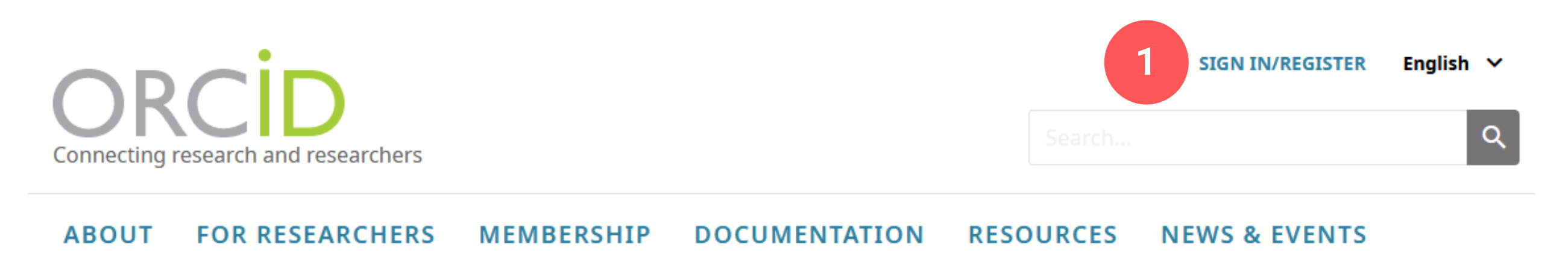

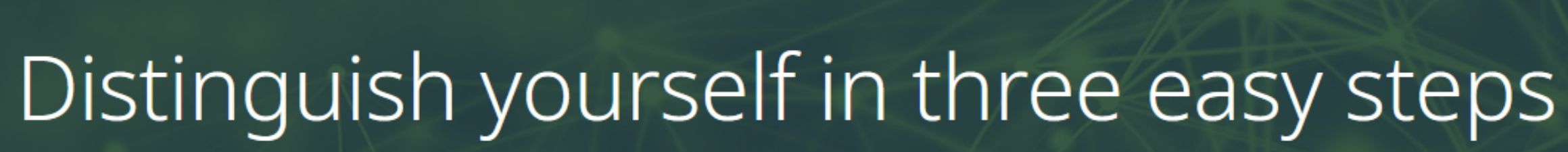

ORCID provides a persistent digital identifier (an ORCID iD) that you own and control, and that distinguishes you from every other researcher. You can connect your iD with your professional information — affiliations, grants, publications, peer review, and more. You can use your iD to share your information with other systems, ensuring you get recognition for all your contributions, saving you time and hassle, and reducing the risk of errors.

FIND OUT MORE ABOUT OUR MISSION AND VALUES

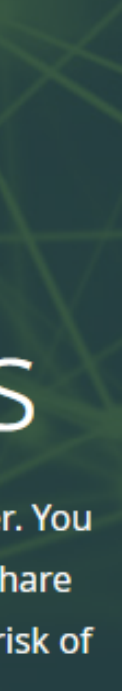

? Pomoc

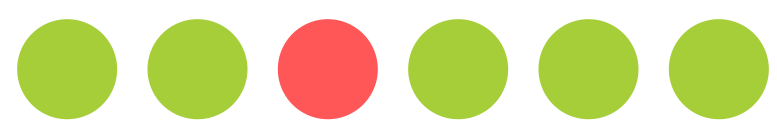

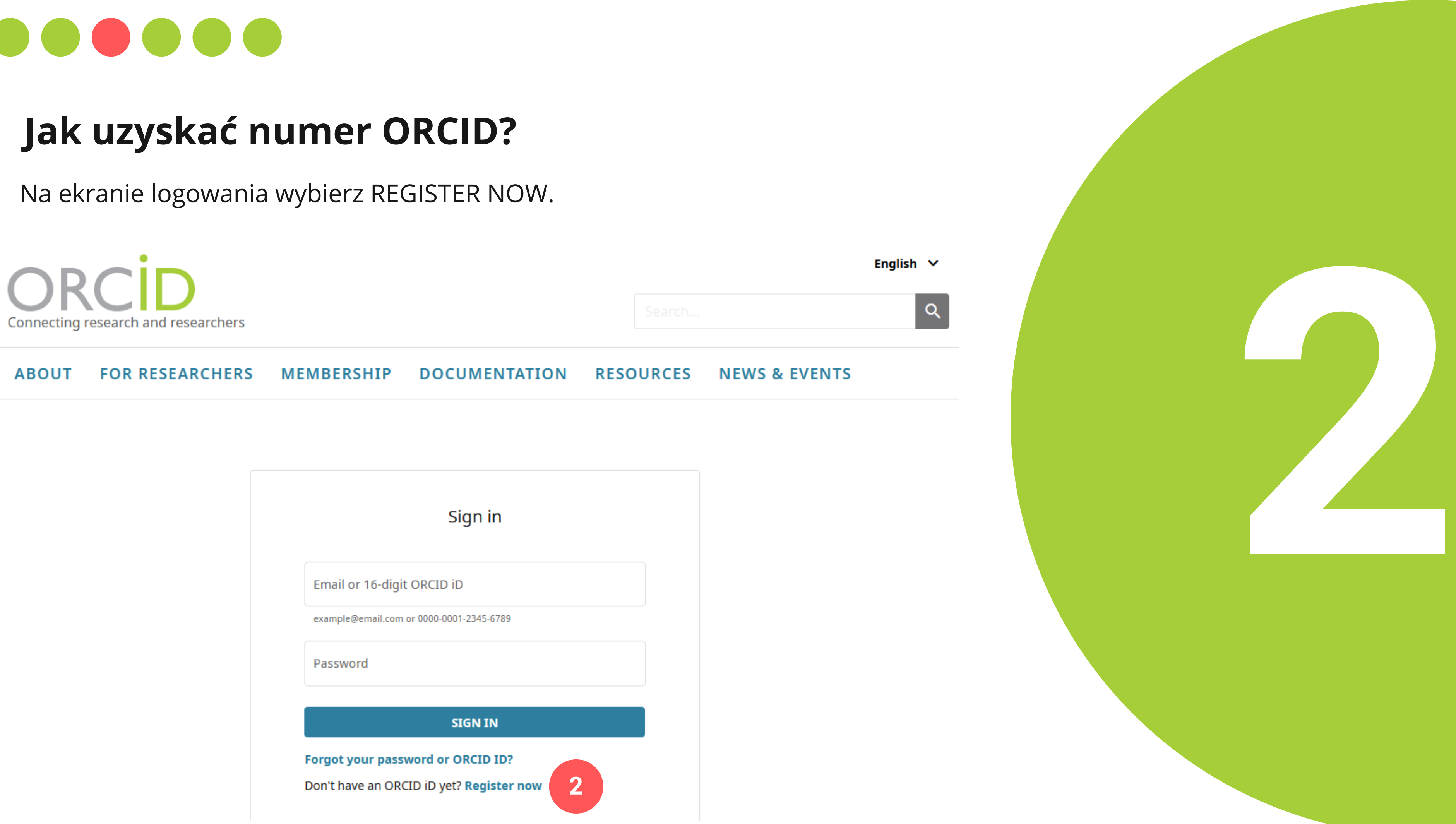

|                                   | Sign in               |  |  |  |
|-----------------------------------|-----------------------|--|--|--|
| Email or 16-digit OR              | CID iD                |  |  |  |
| example@email.com or 00           | 00-0001-2345-6789     |  |  |  |
| Password                          |                       |  |  |  |
|                                   | SIGN IN               |  |  |  |
| Forgot your password or ORCID ID? |                       |  |  |  |
| on't have an ORCID i              | D yet? Register now 2 |  |  |  |

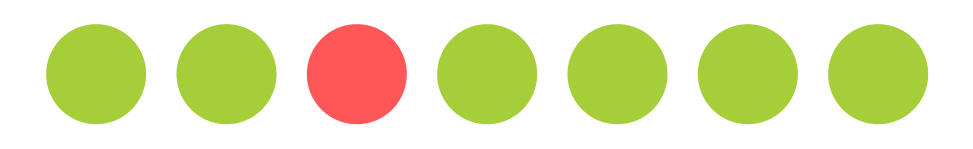

## Jak uzyskać numer ORCID?

Wprowadz imię, nazwisko, adres e-mail i kliknij NEXT.

| 1<br>Personal | data Security and notifications                                                                          | Uisibility and terms |
|---------------|----------------------------------------------------------------------------------------------------|----------------------|
|               | Create your ORCID iD<br>This is step 1 of 3<br>Per ORCID's terms of use, you may only register for an OF | RCID iD              |
|               | First name<br>Krzysztof                                                                                  | 0                    |
|               | Last name (Optional)<br>Włodarczyk                                                                       |                      |
|               | Confirm primary email                                                                                    |                      |
|               | kwlodarczyk@wum.edu.pl                                                                                   |                      |
|               | + Add another email                                                                                      | 0                    |
|               | GO BACK                                                                                                  | NEXT 3               |

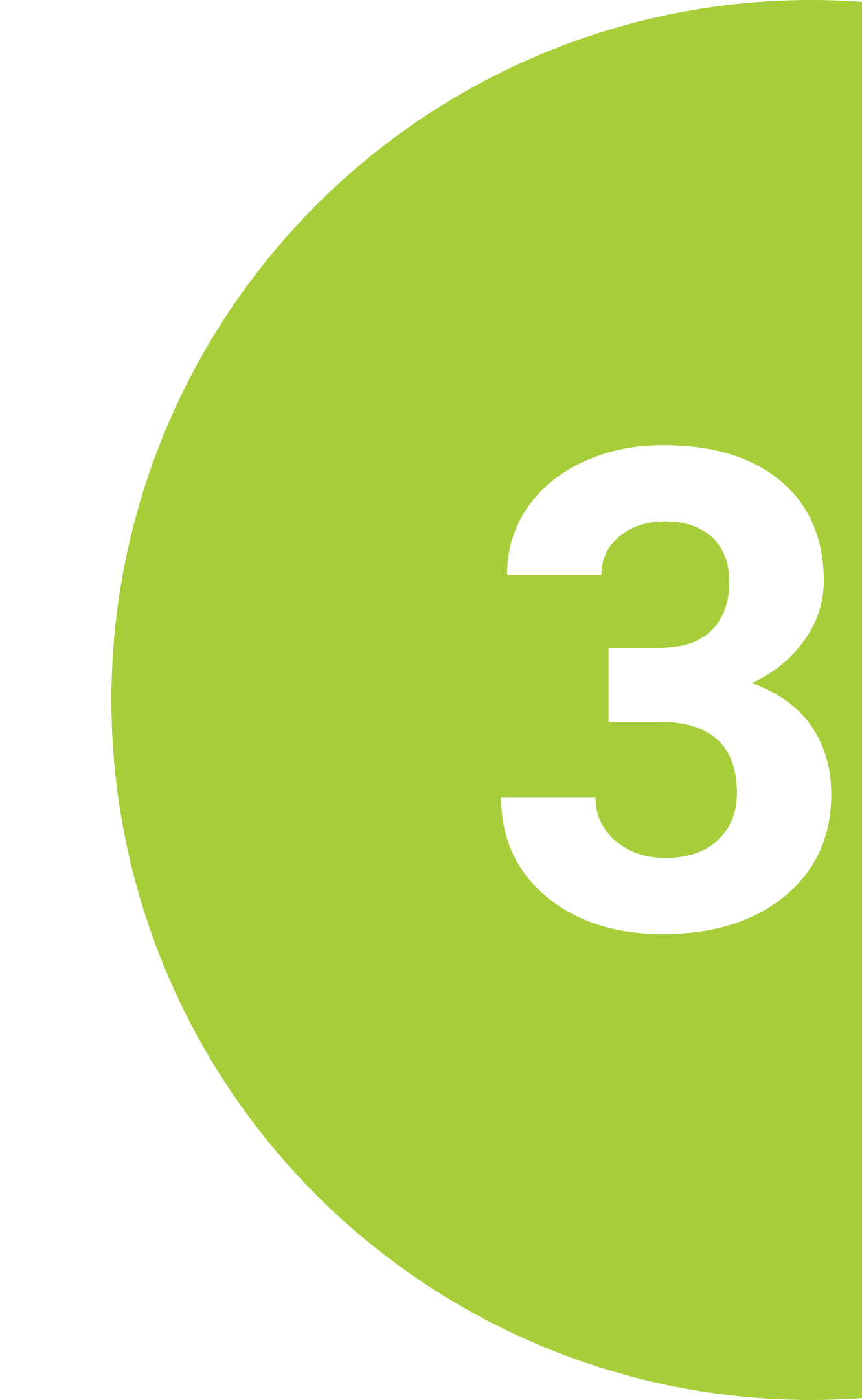

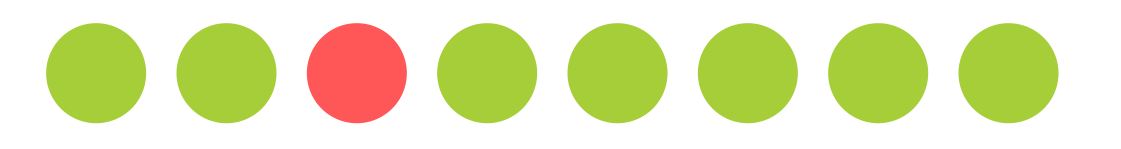

## Jak uzyskać numer ORCID?

Wprowadz hasło. Następnie kliknij NEXT.

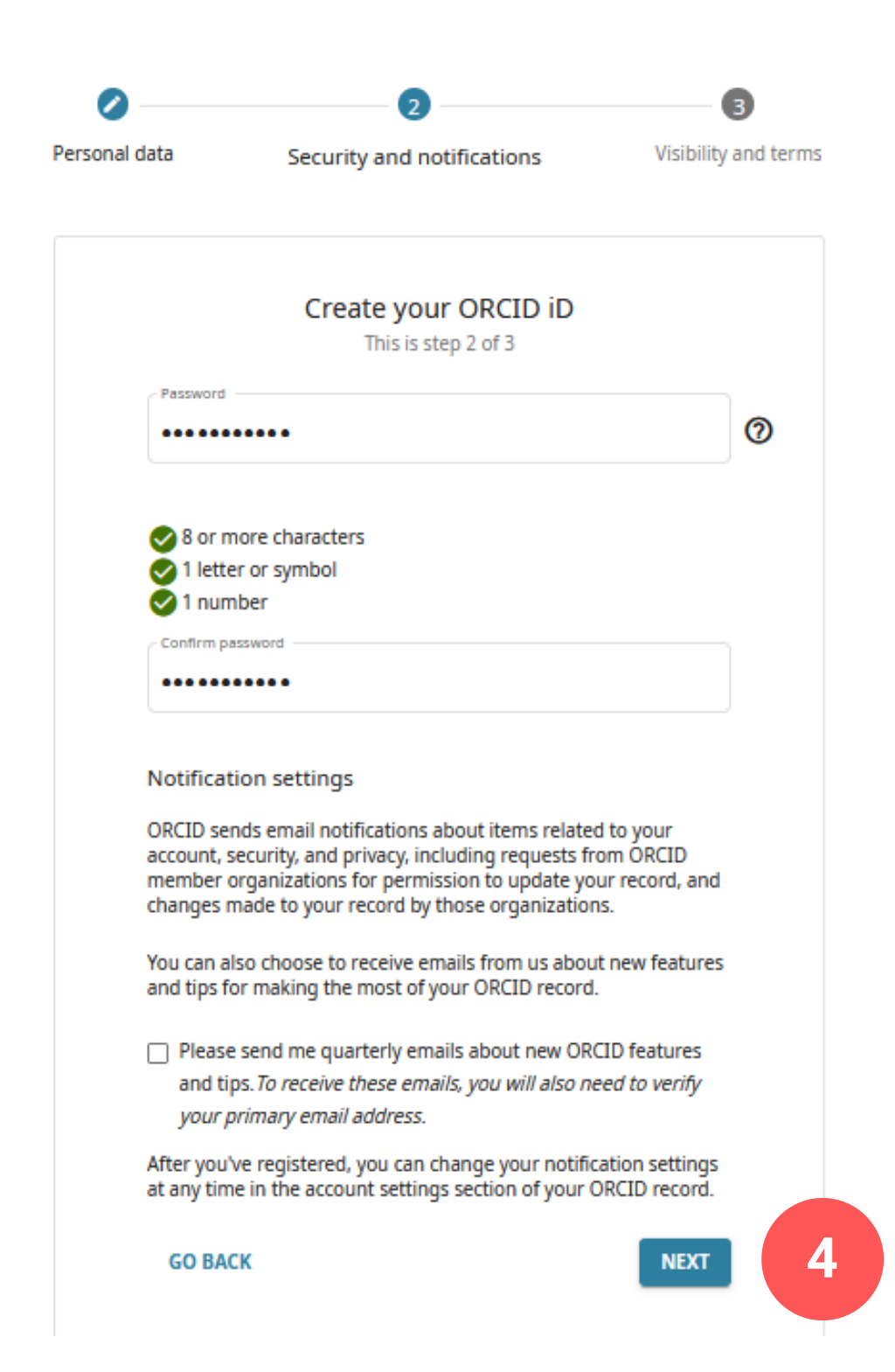

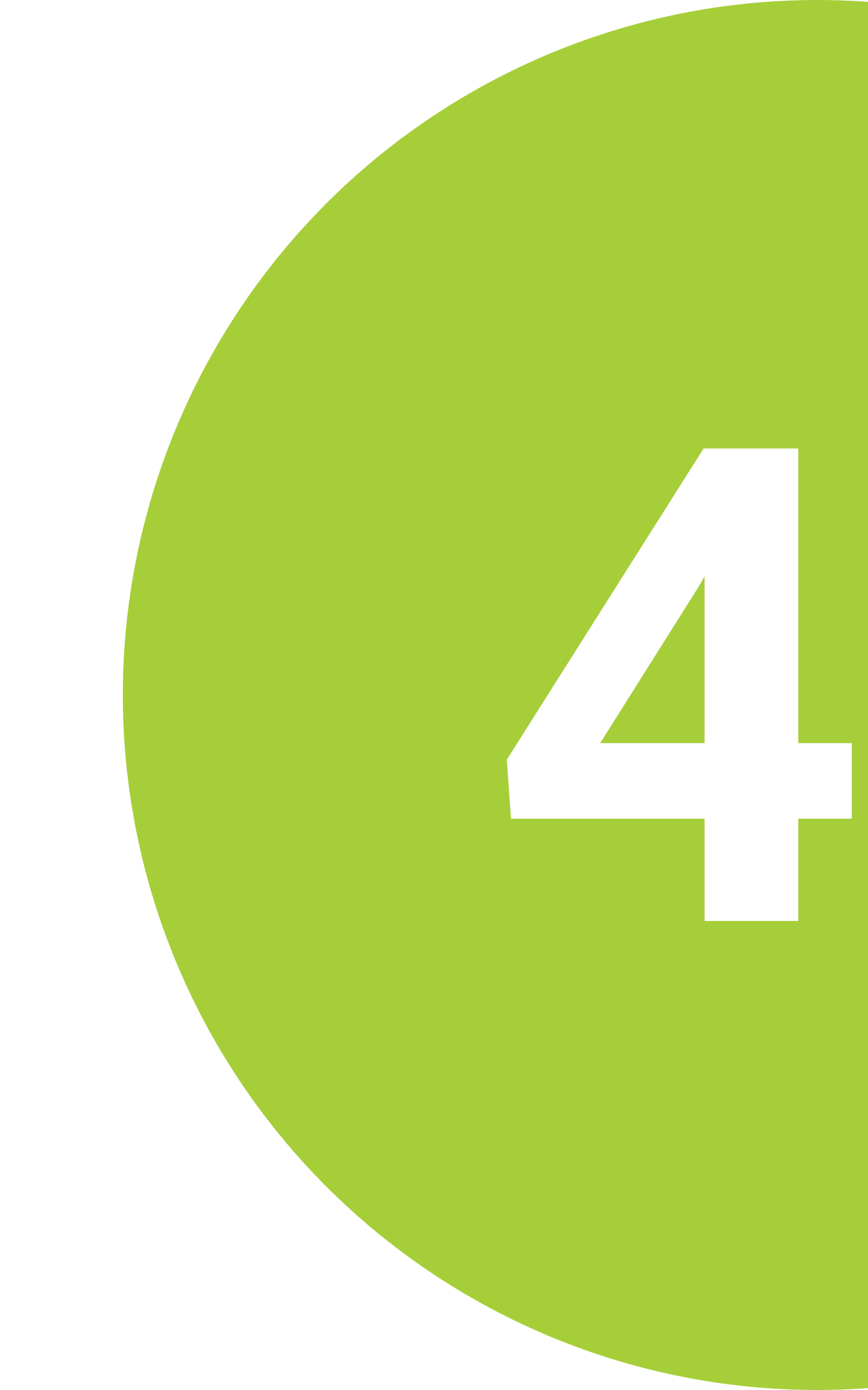

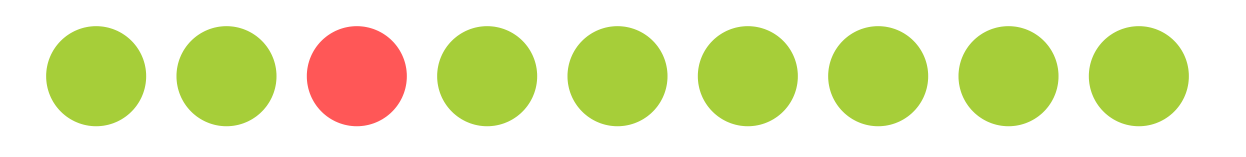

## Jak uzyskać numer ORCID? Już prawie koniec...

Wskazane jest ustawienie poziomu widoczności na EVERYONE. Po wyrażeniu zgód, udowodnij, że nie jesteś robotem i kliknij REGISTER.

| Create your ORCID iD<br>This is step 3 of 3                                                                                                    |   |
|----------------------------------------------------------------------------------------------------|---|
| Visibility settings                                                                                                    |   |
| Your ORCID iD connects with your ORCID record that can contain<br>links to your research activities, affiliations, awards, other versions<br>of your name, and more. You control this content and who can see<br>it. |   |
| By default, what visibility should be given to new items added to<br>your ORCID Record?                                                                                                    |   |
| Everyone (87% of users choose this)                                                                                                    |   |
| O of Trusted Organizations (5% of users choose this)                                                                                                    |   |
| Only me (8% of users choose this)                                                                                                    |   |
| More information on visibility settings                                                                                                    |   |
| Terms of Use                                                                                                    |   |
| I consent to the privacy policy and terms of use and agree to<br>my data being publicly accessible where marked as "Visible to<br>Everyone".                                                                         |   |
| I consent to my data being processed in the United States.<br>More information on how ORCID process your data.                                                                                                    |   |
| V I'm not a robot                                                                                                    |   |
| GO BACK REGISTER                                                                                                    | 5 |

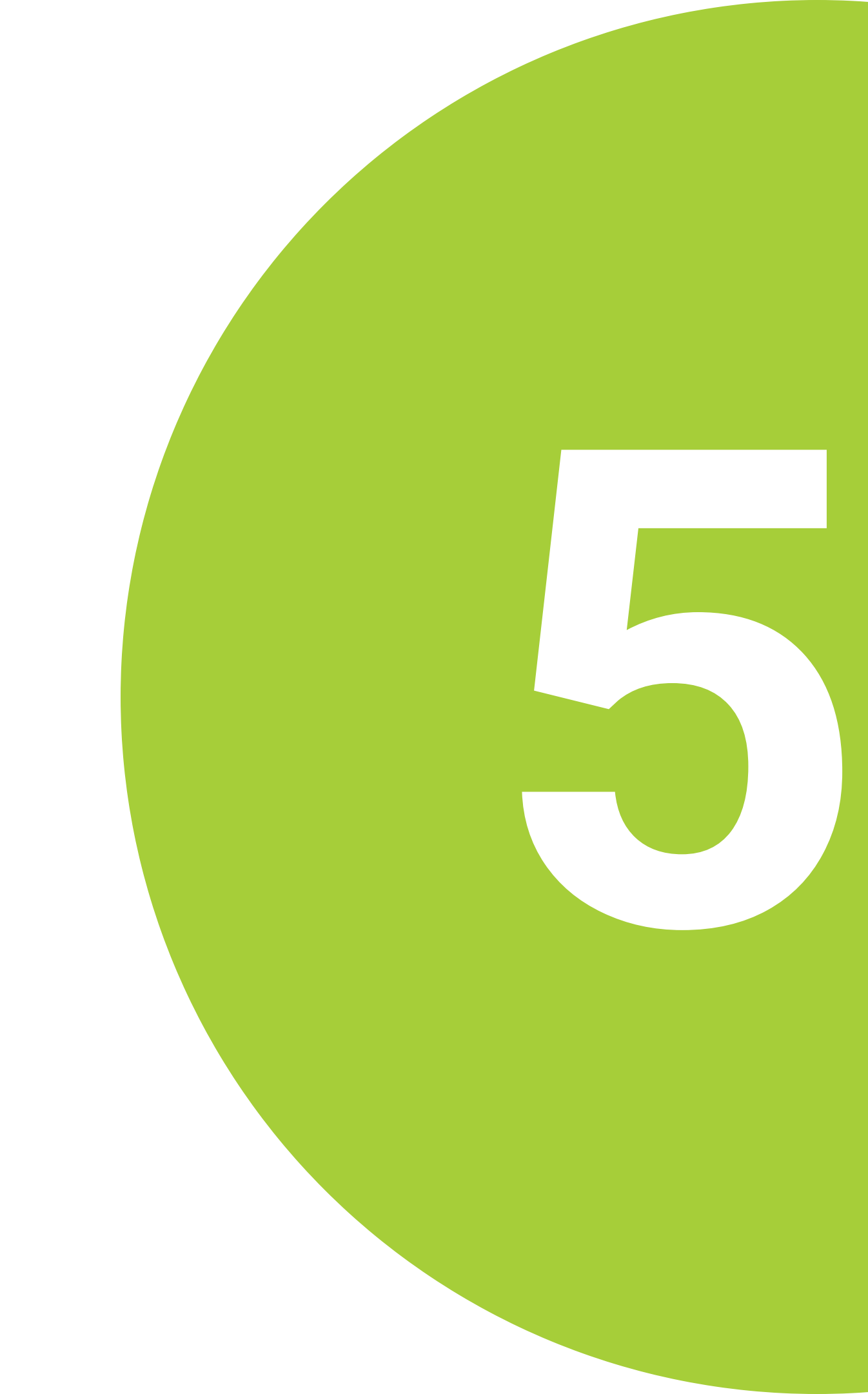

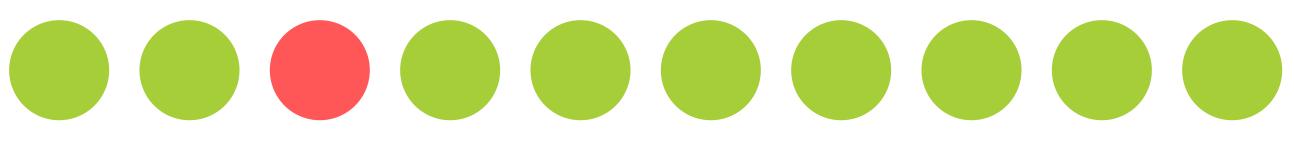

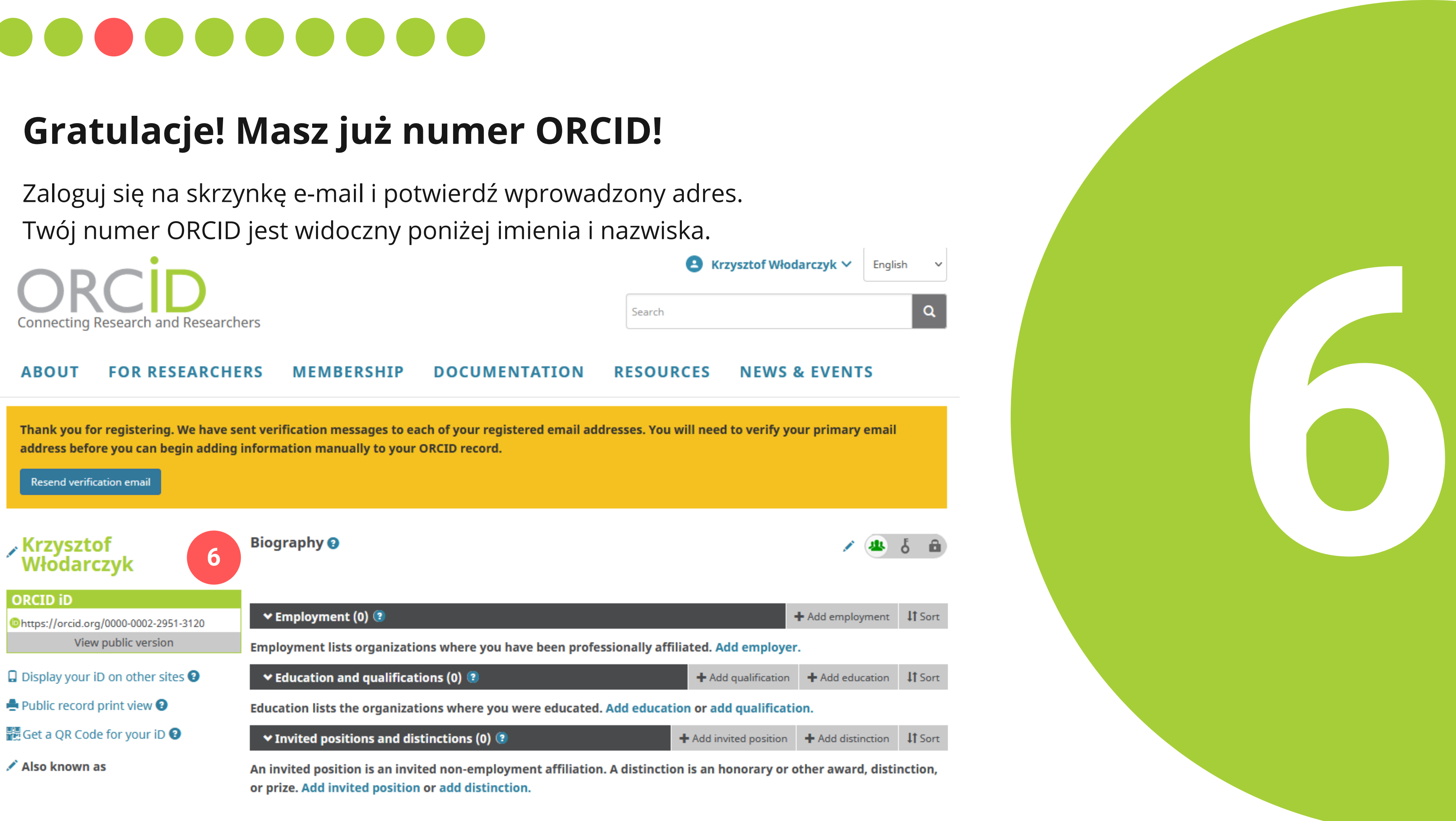

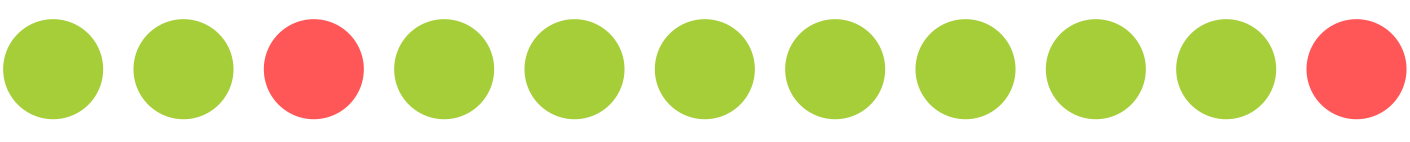

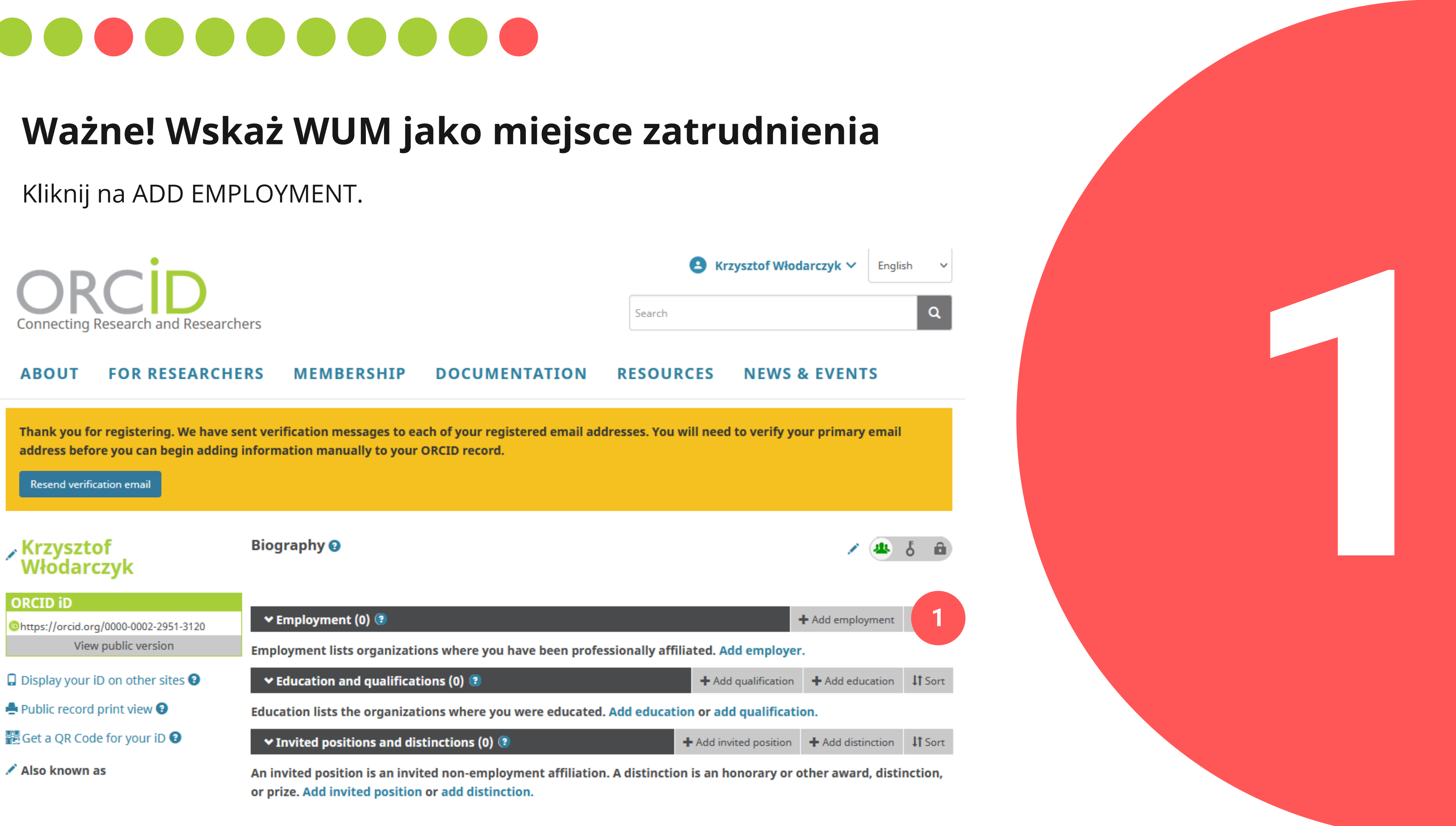

![](_page_11_Picture_0.jpeg)

### Wskaż WUM jako miejsce zatrudnienia

Jako DISPLAY ORGANIZATION wpisz: Medical University of Warsaw. Szukana nazwa pojawi się na liście podpowiedzi. Następnie kliknij ADD TO LIST.

|                                                          | ADD EMPLOYMEN                                     | Т                                 | ×                    |  |
|----------------------------------------------------------|---------------------------------------------------|-----------------------------------|----------------------|--|
| ABOUT FOR RES                                            | Organization 💿 Remove                             | Department                        |                      |  |
| Thank you for registering.                               | Medical University of Warsaw<br>Warsaw, Education | Add department                    | v your primary email |  |
| address before you can beg                               | Display organization*                             | Role/title                        |                      |  |
| Resend verification email                                | Medical University of Warsaw Warsaw PL            |                                   |                      |  |
| , Krzysztof<br>Włodarczyk                                | Display city*                                     | URL 😨                             |                      |  |
|                                                          | Warsaw                                            | Add URL                           | / @                  |  |
|                                                          | Display state/region                              | Start date                        |                      |  |
| ORCID iD                                                 | Add state/region                                  | 2011 V 02 V 03 V                  |                      |  |
| Chttps://orcid.org/0000-0002-2951<br>View public version | Display country*                                  | End date (leave blank if current) |                      |  |
| Display your iD on other sites                           | Poland ~                                          | litear • Litear • Day •           |                      |  |
| Public record print view O                               |                                                   | Set visibility:                   |                      |  |
| Get a QR Code for your iD 🚱                              |                                                   |                                   |                      |  |
| Also known as                                            | 2                                                 | Add to list Cancel                |                      |  |

![](_page_11_Figure_4.jpeg)

![](_page_12_Picture_0.jpeg)

![](_page_12_Picture_3.jpeg)